# Butlletí Setmanal conceptes de facturació

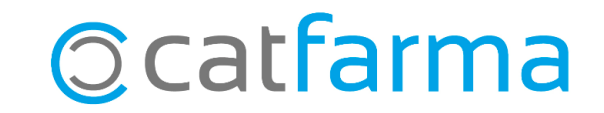

Quan fem la facturació mensual de les receptes dispensades, entre els documents que ens demanen està l'imprès al col·legi. En aquest imprès apareixen uns conceptes de facturació, els quals podem relacionar al nostre **Nixfarma** amb els diferents tipus de receptes als quals estan assignats, perquè així surtin omplerts automàticament en tancar la facturació.

En aquest butlletí veurem com fer aquesta relació entre els conceptes de facturació i els tipus de receptes que tenim creats al **Nixfarma**.

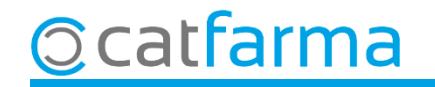

Accedim al menú **Receptes → Conceptes Facturació**:

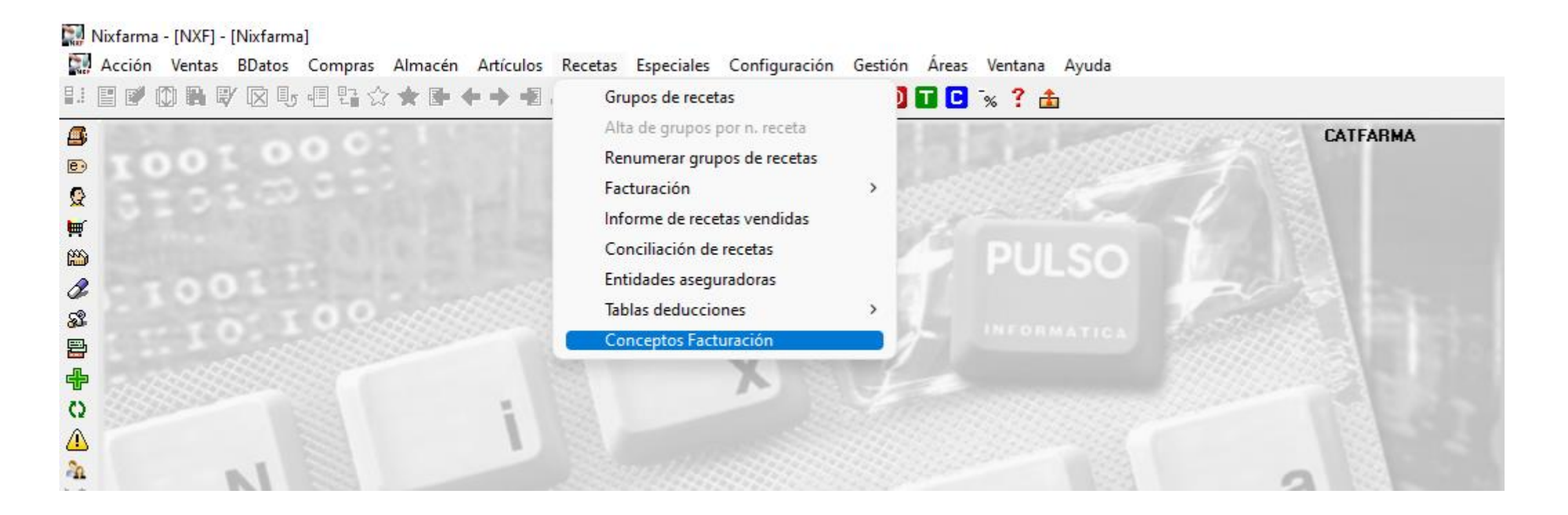

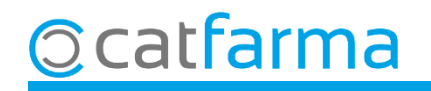

A **Conceptes Facturació** hem de seleccionar, per a cada concepte, quins tipus de receptes li assignem. Si un concepte no el fem servir no cal assignar-li cap tipus de recepta.

|                      | Conceptos Facturación                                                                                                    | Madifferenda                                                     | CATFARMA   |         |  |  |  |
|----------------------|----------------------------------------------------------------------------------------------------|------------------------------------------------------------------|------------|---------|--|--|--|
| Seleccionem un conc  | epte.                                                                                                    | Modificarido                                                     | 23/00/2024 | -       |  |  |  |
|                      | Tipos de recetas asociados   Grupos   Recetas   Precinte     105 CATSALUT - Receptes Paper (RPI)   Image: Concepto   Image: Concepto   Image: Concento   Image: Concepto   Image | tos Códigos PVP<br>V V<br>V V<br>V V<br>V V<br>V V<br>V V<br>V V | ▲<br>▼     |         |  |  |  |
| Seleccionem el Subco | B.Medic. amb visat                                                                                                    |                                                                  |            |         |  |  |  |
|                      | Tipos de recetas asociados                                                                                                    |                                                                  |            |         |  |  |  |
|                      | Entidad Descripción Tipo Descripción<br>2MUFACE Descripción<br>2 I finalment indiquem amb quin tipus c<br>recepta de Nixfarma el relacionem.                                                                                                    | de                                                               | -          |         |  |  |  |
|                      |                                                                                                    |                                                                  | Aceptar C  | ancelar |  |  |  |

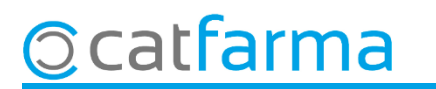

Aquesta configuració també es pot fer des del Mestre d'Entitats, a Receptes → Entitats asseguradores.

| Maestro entidades               |             |                   |                          |                   |          | I             | Modificando   | CATFARI<br>23/08/20 | MA 🕺     |  |
|---------------------------------|-------------|-------------------|--------------------------|-------------------|----------|---------------|---------------|---------------------|----------|--|
| Código* 3<br>Descripción* ISFAS |             | Selecci<br>que vo | ionem la e<br>Iem config | entintat<br>gurar |          |               |               |                     |          |  |
| Datos generales                 | Facturación |                   | Tipos de receta          | Aportaciones es   | peciales | Deduccione    | es R          | lelaciones tipos d  | e receta |  |
|                                 | De          | scripción*        |                          |                   | C.venta  | Grupo actual* | Ult. facturad | lo TSI Usar         |          |  |
| ISFAS EFECTOS                   |             |                   |                          |                   | IE       | 0             |               |                     | <u>^</u> |  |
| ISFAS FORMULAS                  |             |                   |                          |                   |          | 1             |               |                     |          |  |
|                                 |             |                   |                          |                   |          |               |               |                     |          |  |
|                                 |             |                   |                          |                   |          |               |               |                     |          |  |
|                                 |             |                   |                          |                   |          |               |               |                     |          |  |
|                                 |             |                   |                          |                   |          |               |               |                     |          |  |
|                                 |             |                   |                          |                   |          |               |               |                     |          |  |
|                                 |             |                   |                          |                   |          |               |               |                     |          |  |
|                                 |             |                   |                          |                   |          |               |               |                     |          |  |
|                                 |             |                   |                          |                   |          |               |               |                     |          |  |
|                                 |             |                   |                          |                   |          |               |               |                     |          |  |
|                                 |             |                   |                          |                   |          |               |               |                     |          |  |
|                                 |             |                   | Detalle                  | Grupos            |          |               |               |                     | <b>Y</b> |  |
|                                 | Al selecci  | onar u            | n tipus de               | recepta           | cliqu    | em a          |               |                     |          |  |
|                                 | Detall pe   | r revisa          | ar la config             | guració.          |          |               |               | Aceptar             | Cancelar |  |
| La consulta seleccionará 1 regi | istros      |                   |                          |                   |          |               |               | Hooptar             | Cancolar |  |

5

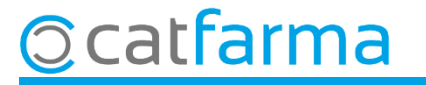

S'obrirà la finestra 'Dades completes del tipus de recepta', on indicarem el Concepte Facturació.

| 🔛 Datos completos del tipo de receta 🛛 🕹                                                                                                    | Lista de conceptos                                                                                                    | × |
|----------------------------------------------------------------------------------------------------|----------------------------------------------------------------------------------------------------|---|
| Descripción*   ISFAS EFECTOS   Usar     % aportación   30,00   Cód.Clasificación T.S.     C.Venta   IE   ✓     Importe fijo aportación   Concepto Facturación                                                                                                    | Búsqueda Buscar   Concepto^ Subconcepto   MUTUALITATS - ISFAS A.Medic. sense visat                                                                                                    |   |
| Nº envases por artículo   1     No rellenar grupos recetas   ID T.S.     Nº recetas grupo   25     Primer grupo facturación   ID T.S.     Aplicar lista visado   Image: Color venta     Aplicar deduc. facturación   Image: Color venta     Exclusivo TLD   Image: Color venta     Entrar color   Image: Color venta     Image: Determine the section of the section of the se | MUTUALITATS - ISFAS B.Medic. amb visat<br>MUTUALITATS - ISFAS C.Fm i PD<br>MUTUALITATS - ISFAS D.Prod.Sanit. sense visat<br>MUTUALITATS - ISFAS F.Vac.antial.lèrg.<br>MUT<br>MUT<br>Seleccionem el concepte<br>MUT<br>MUT<br>Corresponent i <b>Acceptem</b> .<br>MUTUALITATS - MUGEJU K.Medic. sense visat |   |
| Aguda <u>Aceptar</u> <u>Cancelar</u>                                                                                                    | Ayuda <u>Aceptar</u> <u>Cancelar</u>                                                                                                    |   |

6

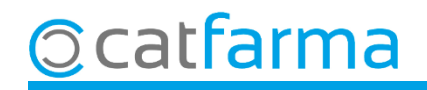

# Bon Treball Sempre al teu servei

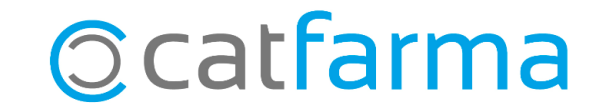